# Werken met Google documenten : handleiding en mogelijkheden

## Hoe richt ik de Google omgeving in voor mijn leerlingen? (1 account waar de hele klas in werkt.)

- 1. Maak een algemeen Google account aan voor jouw klas.
- 2. Laad voor elke leerling de template 'Jouw\_Ettertjesverhaal\_naamleerling\_datum' op. Vul de naam van elke leerling in en de datum.
- 3. Geef aan alle leerlingen de login van het Google account waar de documenten te vinden zijn.
- 4. Verwijs de leerlingen naar hun eigen document in de lessen waar dat nodig is. Elke leerling heeft zijn eigen Chromebook of computer nodig.
- Geef feedback in het Google document via opmerkingen.
   Toon ook hoe leerlingen opmerkingen kunnen geven in elkaars documenten. Laat hen voor een opmerking telkens hun naam invullen. (Opmerking: als leerlingen elk hun eigen google account hebben en daarin werken, zal hun naam automatisch bij elkaar documenten komen te staan.)

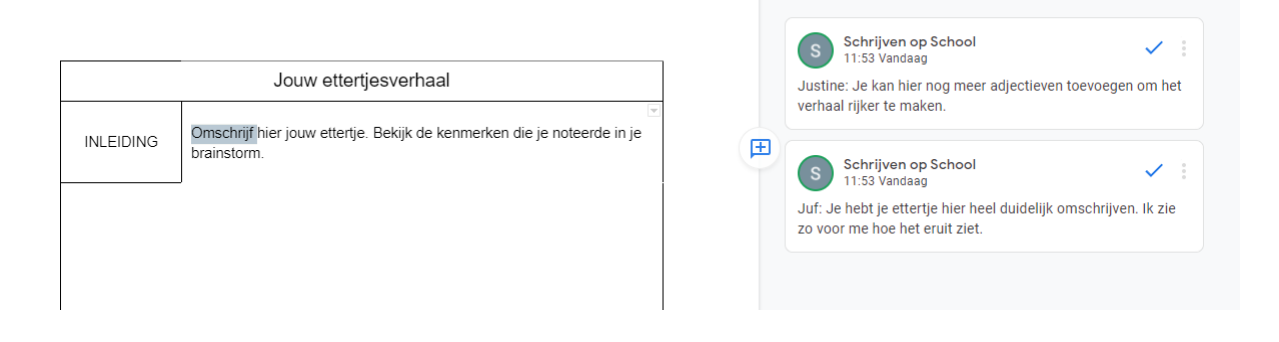

## Hoe richt ik de Google omgeving in voor mijn leerlingen? (Elke leerling heeft zijn eigen account.)

- 1. Log in op jouw Google-account.
- Laad voor elke leerling de template 'Jouw\_Ettertjesverhaal\_naamleerling\_datum' op in hun account. Vul de naam van elke leerling in en de datum. (Opmerking: je kan leerlingen dit sjabloon ook voor zichzelf laten opladen als ze al handig overweg kunnen met de Google omgeving.)
- 3. Verwijs de leerlingen naar hun eigen document in de lessen waar dat nodig is. Elke leerling heeft zijn eigen Chromebook of computer nodig.
- 4. Geef feedback in het Google document via opmerkingen. Zorg er ook voor dat leerlingen opmerkingen kunnen geven in elkaars documenten.

## Mogelijkheden opmaak Google documenten

## Tekst bewerken

Via Google Documenten zijn er heel wat mogelijkheden om tekst te bewerken (lay-out, lettertype, lettergrootte, kleur, afbeeldingen invoegen ...)

#### **Spellingchecker**

Google documenten bevat een ingesloten spellingchecker. Let erop dat de spelling automatisch gecontroleerd wordt en wijs leerlingen ook op het nut van deze tool tijdens het schrijven.

# Spelling controleren

Tijdens het controleren van de spelling kun je eventuele correcties accepteren of negeren.

- 1. Open een document in Google Documenten 🗹 .
- 2. Klik linksboven op Spellingcontrole A. Er wordt een vak geopend in de rechterbovenhoek.
  - Klik op Wijzigen als je een voorgestelde spelling wilt gebruiken.
  - Klik naast Wijzigen op de pijl-omlaag 
     Alles wijzigen als je de voorgestelde spelling in het hele document wilt gebruiken.
  - Klik op Negeren als je een suggestie wilt negeren.
  - Klik naast Negeren op de pijl-omlaag 
     Alles negeren als je alle instanties van het woord wilt negeren.

## Meer informatie bij een woord

Als je meer informatie bij een woord wil vinden, kan je het woord selecteren en op de rechtermuisknop drukken '(woord) verkennen'.

| Jouw_ettertjesverhaal_naamleerling_datu<br>Bestand Bewerken Bekijken Invoegen Opmaak |          |                                                                |                         |                  |                        |                                                                                  |
|--------------------------------------------------------------------------------------|----------|----------------------------------------------------------------|-------------------------|------------------|------------------------|----------------------------------------------------------------------------------|
| ▶ ~ 帚 冬 予   100% ▼   Normale te ▼   Arial                                            | ← 11 + B | <i>I</i> <u>U</u> <u>A</u> <i>*</i> GD ⊕ <u>□</u> + <u>≡</u> Ξ | X Knippen               | Ctrl+X           | 🖍 🛫 🚍 🛲 🖉 Bewerken 👻 🔺 | $\leftarrow$ Verkennen $\times$                                                  |
|                                                                                      |          |                                                                | Kopiëren                | Ctrl+C           |                        | Q kenmerken                                                                      |
| $\overline{\nabla}$                                                                  |          |                                                                | 🗂 Plakken               | Ctrl+V           |                        |                                                                                  |
| Koppen die je aan het document                                                       |          |                                                                | 🛱 Zonder opmaak plakken | Ctrl+Shift+V     |                        | INTERNET AFBEELDINGEN DRIVE                                                      |
| toevoegt, worden hier weergegeven.                                                   | T        |                                                                | Verwijderen             |                  |                        |                                                                                  |
|                                                                                      |          | Jouw ettertjesverhaal                                          | 🗙 'kenmerken' verkennen | Ctrl+Alt+Shift+I |                        | G Webresultaten                                                                  |
| 9<br>1                                                                               |          | Omschrijf hier jouw ettertje. Bekijk de kenmi                  | 'kenmerken' definiëren  | Ctrl+Shift+Y     |                        | Kenmerken - 7 definities - Encyclo<br>https://www.encyclo.nl/begrip/kenmer       |
|                                                                                      |          | brainstorm.                                                    | Opmerking toevoegen     | Ctrl+Alt+M       |                        | Verwijst meestal naar karakteristieken<br>van individuele voorwerpen, onderdelen |
| 7                                                                                    |          | 1                                                              | Rewerkingen voorstellen |                  |                        | of eenheden, meestal uitdrukkingen die<br>worden gebruikt om het ding te         |
|                                                                                      |          |                                                                |                         |                  |                        |                                                                                  |
| 2<br>2                                                                               |          |                                                                | Opslaan in Keep         |                  |                        | Translate 'kenmerken' from Dutch<br>to English - Interglot Mobile                |
|                                                                                      |          |                                                                | GD Link toevoegen       | Ctrl+K           |                        | https://m.interglot.com/nl/en/kenmerk                                            |
|                                                                                      |          |                                                                |                         |                  |                        | Dutch to English translation results for<br>'kenmerken' designed for tablets and |

#### Insluitende lezer

Leerlingen die extra hulp willen bij het lezen van instructies kunnen de insluitende lezer activeren om de tekst te laten voorlezen.

# Hulp ontvangen bij het lezen van tekst op een scherm

Als u hulp nodig heeft bij het lezen van tekst op een scherm, kunt u voor een aantal Google-producten toegankelijkheidsinstellingen inschakelen in uw Google-account.

Computer Android iPhone en iPad

# De schermlezer aan- of uitzetten

De instelling voor de schermlezer is alleen van toepassing op Google Documenten, Spreadsheets, Presentaties, Formulieren en Tekeningen in een browser (zoals Chrome). Als je deze producten gebruikt, kan een schermlezer de tekst op het scherm hardop voorlezen.

Deze instelling werkt alleen als je een schermlezer hebt, zoals NVDA, JAWS, VoiceOver of ChromeVox.

- 1. Open je Google-account ☑. Je moet misschien inloggen.
- 2. Klik links op Persoonlijke informatie.
- 3. Klik onder Algemene internetvoorkeuren op Toegankelijkheid.
- 4. Zet Schermlezer aan of uit.

Misschien moet je extra stappen doorlopen om je schermlezer in te stellen voor Google Documenten, Spreadsheets, Presentaties, Formulieren en Tekeningen.

#### Spraakgestuurd typen

Voor leerlingen die nog moeilijk typen of die meer taalsteun nodig hebben, is er via Google Documenten de mogelijkheid om spraakgestuurd typen te activeren.

| Jouw_ettertjesverhaal_naamleerling<br>Bestand Bewerken Bekijken Invoegen C | Jatum<br>Ipmaak E | ☆ ⊡ ⊘<br>tra Add-ons Help <u>Laatste bewerki</u>            | ng werd een paar seconden | <u>geleden uitgevoerd door Anonieme gebruiker</u>                           |
|----------------------------------------------------------------------------|-------------------|-------------------------------------------------------------|---------------------------|-----------------------------------------------------------------------------|
| Im つ 着 & 予   100% マ   Normale te マ                                         | Arial             | Spelling en grammatica<br>Aantal woorden                    | ►<br>Ctrl+Shift+C         | E Ξ Ξ   1Ξ   ×= Ξ → Ξ → Ξ Ξ<br>11 + +12 + +13 + +14 + +15 + +46 + +17 + +18 |
| ÷                                                                          |                   | Voorgestelde bewerkingen bekijken<br>Documenten vergelijken | Ctrl+Alt+O Ctrl+Alt+U     |                                                                             |
| Koppen die je aan het document<br>toevoegt, worden hier weergegeven.       |                   | Citaties<br>Verkennen                                       | Ctrl+Alt+Shift+I          |                                                                             |
|                                                                            |                   | Gekoppelde objecten<br>Woordenboek                          | Ctrl+Shift+Y              | v                                                                           |
|                                                                            | ~                 | Document vertalen                                           |                           | merken die je noteerde in je                                                |
|                                                                            | × `               | Spraakgestuurd typen     Scripteditor                       | Ctri+Shirt+S              | _                                                                           |
|                                                                            |                   | Voorkeuren                                                  |                           |                                                                             |
|                                                                            |                   | r oegankeijkneidsinstellingen                               |                           | J                                                                           |

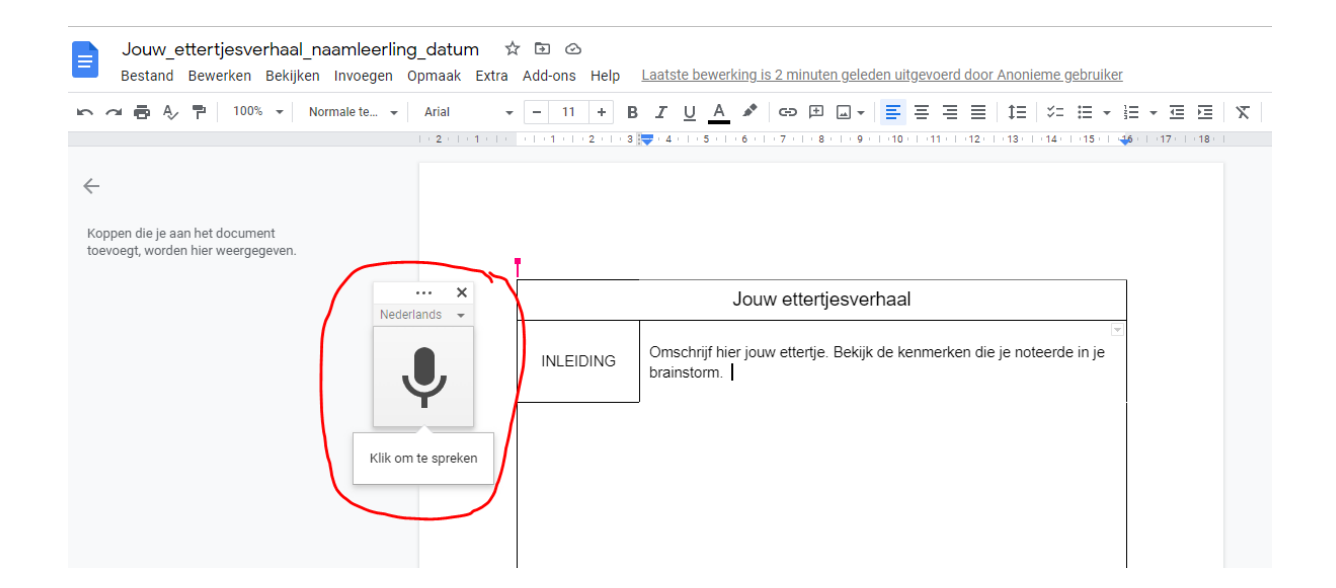

#### Werken met add-ons

Je kan extra functionaliteiten aan de werkomgeving Google documenten toevoegen. Daarmee kan je bijvoorbeeld extra effecten aan je tekst toevoegen.

Enkele voorbeelden: Fun Text (The Coder Cat)

#### Hoe installeer je Add-ons?

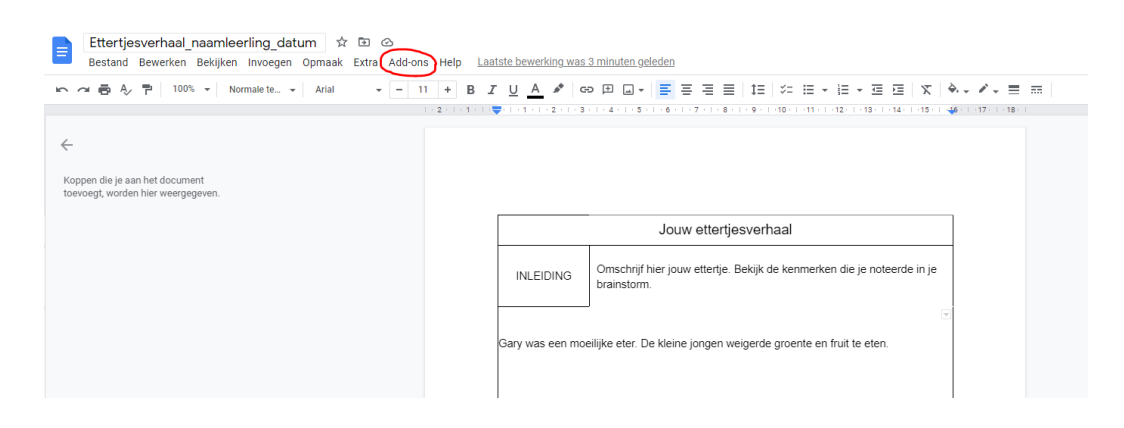

2. Scroll tot je de juiste Add-on gevonden hebt. Je kan ook zoeken in de zoekbalk.

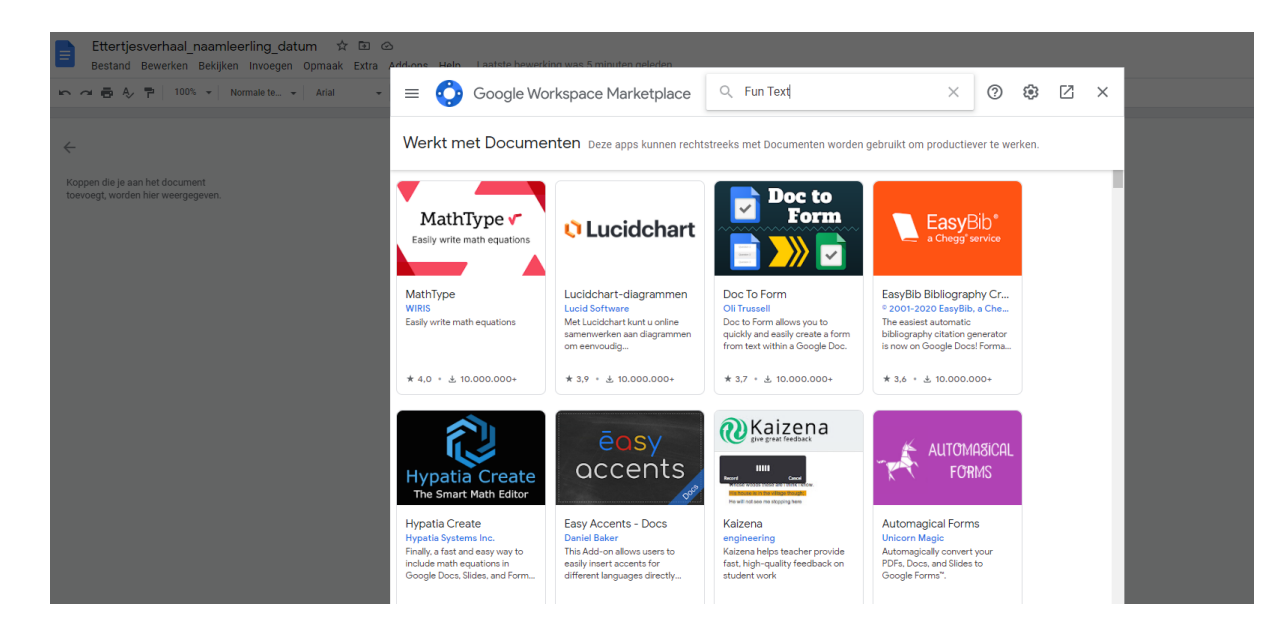

3. Installeer de Add-on.

| Ettertjesverhaal_naamleerling_datum 🔅 🖻 🤉<br>Bestand Bewerken Bekijken Invoegen Opmaak Extra | Add-one Heln Laa | tste hewerking was 6 minuten geleden                                                                                                    |                                                                                                    |                |                                           |         |
|----------------------------------------------------------------------------------------------|------------------|----------------------------------------------------------------------------------------------------|----------------------------------------------------------------------------------------------------|----------------|-------------------------------------------|---------|
| 🗠 🗢 🖶 🎝 🏲   100% 👻   Normale te 👻   Arial 🛛 👻                                                | 🔶 📀 Go           | ogle Workspace Marketplace                                                                                                    | Q Zoeken in apps                                                                                                    | ×              |                                           | 3 × C   |
| Certain de je aan het document toevoegt, worden hier weergegeven.                            | Į                | Fun Text<br>Apples fun effects to y<br>Upside down, and much<br>Door: The Coder Cat Ø                                                                                                    | our text, such as Rainbow, Growing,<br>more.                                                                                                    | Installeren    |                                           |         |
|                                                                                              | v                | Verkt met: 📄                                                                                                    | ****                                                                                                    | ≿ 863 生 2.090. | 783                                       |         |
|                                                                                              |                  | Overzicht                                                                                                    | Rechten                                                                                                    | Reviews        |                                           |         |
|                                                                                              |                  | Fundations         It           In fact large sourt factor         Notice factor           In rest to view sourt factor         Sourcestables           In rest to view sourt factor         Sourcestables           In rest to view sourt factor         Sourcestables | ntmethologie         >         >         >         >         >         >         >         >         >         >         >         >         >         >         >         >         >         >         >         >         >         >         >         >         >         >         >         >         >         >         >         >         >         >         >         >         >         >         >         >         >         >         >         >         >         >         >         >         >         >         >         >         >         >         >         >         >         >         >         >         >         >         >         >         >         >         >         >         >         >         >         >         >         >         >         >         >         >         >         >         >         >         >         >         >         >         >         >         >         >         >         >         >         >         >         >         >         >         >         >         >         >         >         >         > <t< th=""><th></th><th>Fun Text De<br/>File Edit Ve<br/>N ~ @ 6. ?</th><th>970 N N</th></t<> |                | Fun Text De<br>File Edit Ve<br>N ~ @ 6. ? | 970 N N |

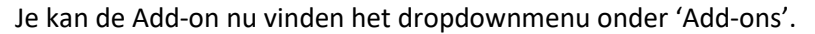

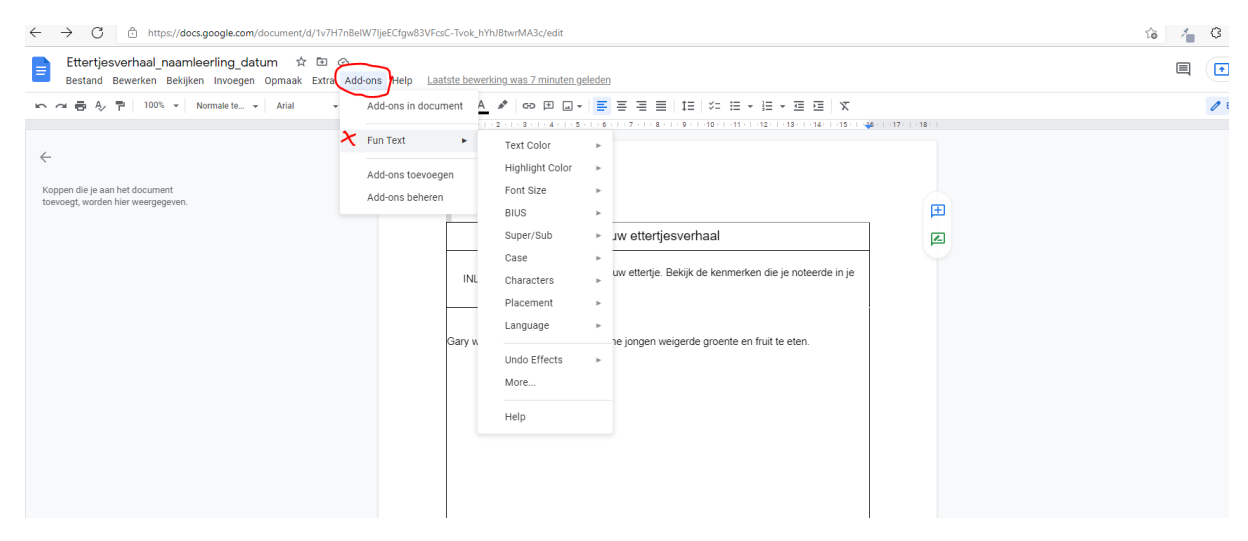

Met de Add-on Fun Text kan je heel wat aanpassingen doen aan je tekst. De instructies zijn echter enkel in het Engels beschikbaar.